## 注文結果

当日及び過去10営業日まで遡って注文を照会します。

#### 上部メニュー「照会」をタップします。

|          | 照会メ | ==- | ③ 設定 |
|----------|-----|-----|------|
| ТОР      | 注文  | 照会  | 入出金  |
| 注文結果     |     |     | 0    |
| 口座照会     | 0   |     |      |
| 不足請求額    | 照会  |     | 0    |
| 建玉一覧     | 0   |     |      |
| 売買履歴     | 0   |     |      |
| 証拠金一覧    | 0   |     |      |
| 電子交付サービス |     |     | 0    |
| ログイン履    | 楚   |     | Ø    |
| ③ ログアウト  |     |     |      |

| <ul><li>条件;</li></ul> | 選択         | 注文結界 | 1              | •         |
|-----------------------|------------|------|----------------|-----------|
| 商品                    | ①<br>すべて表示 | Ø    | 注文状態 2<br>指定なし | 0         |
| 日付                    | 3          | 当日   |                | 0         |
| C                     |            | 検索   |                | $\supset$ |

#### ①商品

検索する商品を選択します。 「すべて表示」の場合、全商品データを表示します。

## ②注文状態

検索する注文状態を選択します。 「指定なし・注文中・成立・不成立・取消済・取消 中・訂正済・訂正中・待機中」から選択。

## ③日付

当日:現在有効な注文を照会します。 過去日付:10 営業日前までの日付から選択し、過 去分の注文を照会します。

| 0           | 注文結                  | 注文結果        |       |  |  |
|-------------|----------------------|-------------|-------|--|--|
| 假会          |                      |             |       |  |  |
|             |                      |             |       |  |  |
| 受付No 0000   | 13 - 001             | 営業日         | 07/27 |  |  |
| 東商白金 20     | 17/06                |             |       |  |  |
| 新規          | 売 1枚                 | 指值-Fa       | aS    |  |  |
| 指定値段        | <mark>3,80</mark> 3円 |             |       |  |  |
| 有効期限        | <mark>1</mark> セッション | <i>)</i> のみ | D ው   |  |  |
| 完了日時        | 07/27 11:            | 34:51       |       |  |  |
| 取消済         | <b>1</b> 枚           |             |       |  |  |
| 受付No 0000   | 12 - 001             | 営業日         | 07/27 |  |  |
| 東商銀 2017/06 |                      |             |       |  |  |
| 新規          | 買 3枚                 | 指值-Fa       | aS    |  |  |
| 指定値段        | 53.9円                | 53.9円       |       |  |  |
| 有効期限        | <b>1</b> セッション       | 1セッションのみ    |       |  |  |
| 注文中         | <b>3</b> 枚           | 3枚          |       |  |  |
| 受付No 0000   | 11 - 001             | 営業日         | 07/27 |  |  |
| 東商金 2017    | /06                  |             |       |  |  |
| 新規          | 売 2枚                 | 指值-Fa       | aS    |  |  |
| 指定値段        | 3,509円               |             |       |  |  |
| 有効期限        | 07/27                |             |       |  |  |
| 注文中         | <mark>2</mark> 枚     |             |       |  |  |
| 受付No 0001   | 38 - 002             | 営業日         | 07/26 |  |  |
| 東商金 2017    | /06                  |             |       |  |  |
| 新規          | 売 1枚                 | 指值 - Fa     | aS    |  |  |
| 指定値段        | 4,400円               |             |       |  |  |
| 有効期限        | 07/27                |             |       |  |  |
| 完了日時        | 07/26 16:            | 15:01       |       |  |  |
| 受付不可        | <b>1</b> 枚           |             |       |  |  |
| エラー情報       | 値幅エラー                | -           |       |  |  |

# 口座照会

# 口座照会では、現在の証拠金情報、取引可能額、請求金額等を表示します。

|             | 照会メニュー |    |     |
|-------------|--------|----|-----|
| тор         | 注文     | 照会 | 入出金 |
| 文結果         |        |    | 0   |
| 口座照会        |        |    | Ø   |
| 下足請求額       | 照会     |    | Ø   |
| 建玉一覧        |        |    | Ø   |
| <b>毛買履歴</b> |        |    | Ø   |
| 正拠金一覧       |        |    | Ø   |
| 電子交付サービス    |        |    | Ø   |
| コグイン履       | 歷      |    | 0   |

| 0             | 口座照会        | 0           |
|---------------|-------------|-------------|
| 照会            |             |             |
| 2020/07/08 11 | :09:18 現在 🕝 |             |
| 現金            |             | 3,497,132 円 |
| 有価証券          |             | 0円          |
| 帳尻            |             | 0円          |
| 差引合計          |             | 3,497,132 円 |
| 受入証拠金総額       |             | 3,254,432 円 |
| オプション料        |             | 0円          |
| 建玉証拠金         |             | 1,529,600 円 |
| >>証拠金所要       | 額           | 1,529,600 円 |
| 受渡証拠金         |             | 0円          |
| 委託者証拠金等       |             | 1,529,600 円 |
| 証拠金維持額        |             | 1,529,600 円 |
| 值洗差金          |             | -242,700 円  |
| 現金授受予定額       |             | -242,700 円  |
| 現金不足額         |             | 0円          |
| 総額不足額         |             | 0円          |
| 証拠金請求額        |             | 0円          |
| 前日請求額         |             | 0円          |
| 取引可能額         |             | 1,724,832 円 |
| 返還可能額         |             | 1,724,832 円 |
| 出金可能額         |             | 1,724,832 円 |
| 出金出庫予約額       |             | 0円          |
| 有効比率          |             | 212.77 %    |
|               |             |             |

# ◆証拠金不足

<u>前営業日締め時点</u>の確定情報を表示します。 証拠金不足額がある場合、<mark>赤字で表示</mark>されます。

| 0                          | 不足請求額照会       | 0                     |
|----------------------------|---------------|-----------------------|
| 照会                         |               |                       |
| 07/07 現在<br>*現時点でのst<br>い。 | 金額は、『取引口座照会画面 | 』でご確認下さ               |
| <預り金証拠会                    | 金内訳>          |                       |
| 現金                         |               | 494,731円              |
| 有価証券                       |               | 5,510,000円            |
| 帳尻                         |               | 0円                    |
| 預り証拠金合                     | 8†            | 6,004,731円            |
| <必要証拠金P                    | 内訳>           |                       |
| 建玉証拠金                      |               | 3,712,000円            |
| >>証拠金所                     | 要額            | 3,712,000円            |
| 受渡証拠金                      |               | 0円                    |
| 委託者証拠金                     | <del>.</del>  | 3,712,000円            |
| 証拠金維持額                     |               | 3,712,000円            |
| 值洗差金                       |               | <del>-609,500</del> 円 |
| 現金不足額                      |               | 114,769円              |
| 総額不足額                      |               | 0円                    |
| 証拠金請求額                     |               | 114,769円              |

■各項目について

| 現金                        | 現金でのお預り金                                       |
|---------------------------|------------------------------------------------|
| 有価証券                      | 充用有価証券の評価額合計                                   |
| 帳尻                        | 売買差損益金                                         |
| 差引合計                      | 現金+有価証券+帳尻                                     |
| 受入証拠金総額                   | 差引合計+値洗差金 ※値洗益金も加算します(対面取引口座を除きます)             |
| 建玉証拠金・証拠金所要額・受渡証拠金・証拠金維持額 | 建玉に必要な証拠金額 ※新規注文中の証拠金も加算します                    |
| 取引可能額                     | 新規注文が可能な金額 ※値洗益金も加算します (対面取引口座を除きます)           |
| 出金可能額                     | 出金依頼が可能な金額 ※値洗益金は加算しません                        |
| 值洗差金                      | 建玉の値洗合計金額                                      |
| 現金授受予定額                   | 値洗差金+帳尻 ※値洗益金も加算します(対面取引口座を除きます)               |
| 現金不足額                     | 預り現金が値洗損金と帳尻損金の合計額を下回る場合に発生する金額                |
| 総額不足額                     | 受入証拠金総額が必要証拠金を下回る場合に発生する金額                     |
| 証拠金請求額                    | 現金不足額及び総額不足額がある場合の大きい方の金額。(画面更新時に最新の情報に更新します。) |
| 前日請求額                     | 対処期限までに入金が必要な不足金額                              |
| 有効比率(%)                   | (差引合計±値洗差金)÷委託者証拠金×100 ※新規注文中の証拠金は加算しません       |

24

日産証券株式会社

## 建玉一覧

現在保持している建玉を表示します。

ト部メニュー「昭全」をタップ」ます

| 照会メニュー  |           |                 |  |  |
|---------|-----------|-----------------|--|--|
| 注文      | 照会        | 入出金             |  |  |
|         |           | Ø               |  |  |
|         |           | 0               |  |  |
| 不足請求額照会 |           |                 |  |  |
| 建玉一覧    |           |                 |  |  |
| 売買履歴    |           |                 |  |  |
|         |           | 0               |  |  |
| ービス     |           | 0               |  |  |
| ログイン履歴  |           |                 |  |  |
|         | 照 伝<br>注文 | 照会メニュー<br>注文 照会 |  |  |

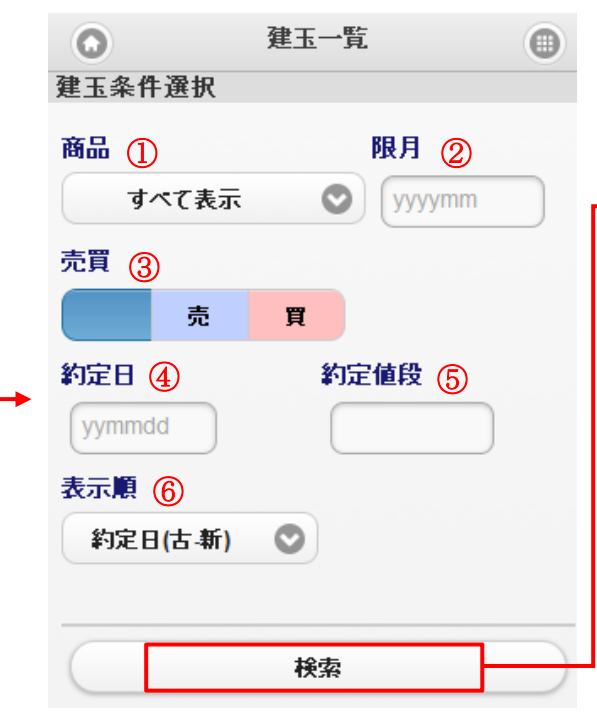

①商品:検索する商品を選択します。「すべて表示」の場合、全商品データを表示します。
②限月:検索する限月を選択します。
③売買:検索する売買区分を選択します。
④約定日:検索する約定日を入力します。
⑤約定値段:検索する約定値段を入力します。
⑥表示順:検索するデータの表示順を選択します。
・約定日(古-新/新-古)
・約定値段(高-低/低-高)
・売買(売-買/買-売)

| 大阪金日 2079 | /12      | 買 1枚       |        |   |
|-----------|----------|------------|--------|---|
| 約定日時      | 20/05/1  | 9 09:01:39 |        |   |
| 約定值段      | 6,027円   |            |        |   |
| 值洗日       | 06/25    | 值洗值段       | 4,298円 |   |
| 仮差引損益     | -173,06  | 4円         |        |   |
| 大阪金日 2079 | /12      | 買 1枚       |        | 1 |
| 約定日時      | 20/05/20 | 0 00:47:05 | 6      |   |
| 約定值段      | 6,060円   |            |        |   |
| 值洗日       | 06/25    | 值洗值段       | 4,298円 |   |
| 仮差引損益     | -176,36  | 4円         |        |   |
| 大阪金日 2079 | /12      | 買 1枚       |        | 1 |
| 約定日時      | 20/05/2  | 2 12:15:54 |        |   |
| 約定值段      | 5,990円   |            |        |   |
| 值洗日       | 06/25    | 值洗值段       | 4,298円 |   |
| 仮差引損益     | -169,36  | 4円         |        |   |
|           |          | × - *      |        |   |

※仮差引損益とは、手数料が加味された差 引損益金額になります。

# 売買履歴

本日までの売買履歴を照会します。

## 上部メニュー「照会」をタップします。

| 照会メ    | =1-                  | ② 設定  |
|--------|----------------------|-------|
| 注文     | 照会                   | 入出金   |
|        |                      | 0     |
|        |                      | Θ     |
| 原会     |                      | Θ     |
|        |                      | Ø     |
|        |                      | Ø     |
|        |                      | 0     |
| ービス    |                      | Ø     |
| ログイン履歴 |                      |       |
|        | 注文<br>照会<br>-ビス<br>歴 | 注文 照会 |

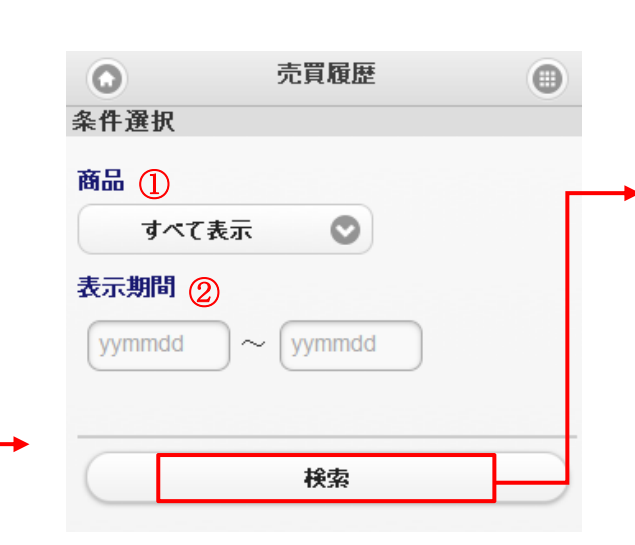

### ①商品

検索する商品を選択します。 「すべて表示」の場合、全商品データを表示します。

#### ②表示期間

表示したい期間を YYMMDD 形式で入力します。

③売買:検索する売買区分を選択します。

| 大阪金ミ 2  | 021/04        |      |     |                   |                |   |
|---------|---------------|------|-----|-------------------|----------------|---|
| 新規      | 買 1枚          |      |     | 新規注文履歴            | l .            |   |
| 約定日時    | 06/23 15:15:  | 01   |     |                   |                |   |
| 的定值段    | 5,800円        |      |     |                   |                |   |
| 大阪金 202 | 1/04          |      |     |                   |                |   |
| 士切      | 買 1枚          |      |     |                   |                |   |
| 的定日時    | 05/27 21:51:  | 48   |     |                   |                |   |
| 的定值段    | 5,898円        |      |     |                   |                |   |
| 建玉日時    | 05/27 21:14:  | 46   |     |                   |                |   |
| 建玉值段    | 5,901円        |      |     |                   |                |   |
| 手数料     | 350円 (内税) 31円 |      |     |                   |                |   |
| 差引損益    | 2,650円        |      |     |                   |                |   |
| 東商原油 2  | 020/10        |      |     |                   |                |   |
| 新規      | 売 1枚          |      |     |                   |                |   |
| 約定日時    | 05/23 03:14:  | 08   |     |                   |                |   |
| 的定值段    | 25,480円       |      |     |                   |                |   |
| 大阪金 202 | :1/04         |      |     |                   |                |   |
| 士切      | 買 1枚          |      |     | 生物济大量             |                |   |
| 的定日時    | 05/21 23:01:  | 55   |     | 11191注义版<br>什切相毛情 | LDEE<br>記号の手数約 | _ |
| 的定值段    | 6,003円        |      |     | の表記があ             | ります。           |   |
| 建玉日時    | 05/21 19:22:  | 13   |     |                   |                |   |
| 建玉值段    | 6,004円        |      |     |                   |                |   |
| 手数料     | 350円          | (内税) | 31円 |                   |                |   |
| 差引損益    | 650円          |      |     |                   |                |   |

# 証拠金一覧

注文が有効である各商品の証拠金情報を照会します。

### 上部メニュー「照会」をタップします。

|         | 照会メ | ==- | ② 設定 |
|---------|-----|-----|------|
| ТОР     | 注文  | 照会  | 入出金  |
| 注文結果    |     |     | Ø    |
| 口座照会    |     |     | 0    |
| 不足請求額   | 照会  |     | Ø    |
| 建玉一覧    |     | Ø   |      |
| 売買履歴    |     |     | Ø    |
| 証拠金一覧   |     |     | Ø    |
| 電子交付サ   | ービス |     | Ø    |
| ログイン履   | 歴   |     | Ø    |
| 3 ログアウト |     |     |      |

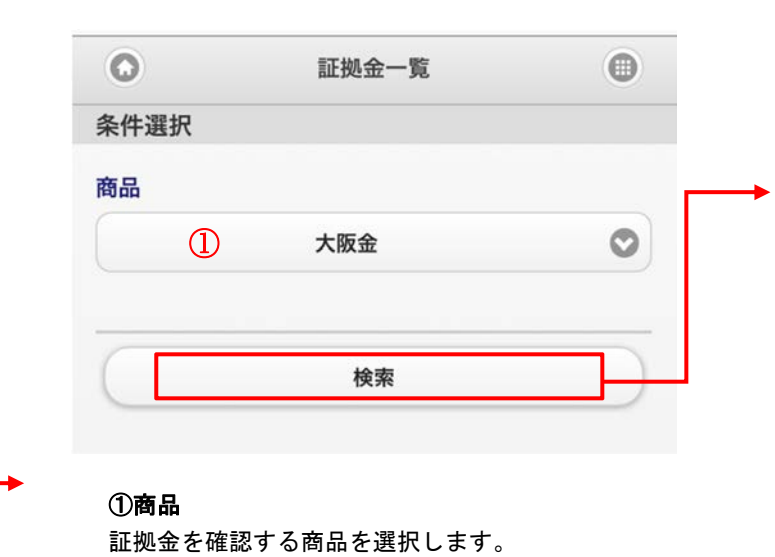

| •       | <b>証拠並一見</b> | •       |  |
|---------|--------------|---------|--|
| 照会      |              |         |  |
| 大阪金     |              |         |  |
| 限月      | 証拠金所要額       | 建玉証拠金   |  |
| 2020/08 | 228,000      | 228,000 |  |
| 2020/10 | 228,000      | 228,000 |  |
| 2020/12 | 228,000      | 228,000 |  |
| 2021/02 | 228,000      | 228,000 |  |
| 2021/04 | 228,000      | 228,000 |  |
| 2021/06 | 228,000      | 228,000 |  |

▲ 条件選択

選択した商品の現在の証拠金情報を限月別に 表示します。

残高照合通知書、売買報告書、損益証明書のダウンロードを行う画面です。

#### 上部メニュー「照会」をタップします。

| 照会メニュー   |    | ② 設定 |     |
|----------|----|------|-----|
| ТОР      | 注文 | 照会   | 入出金 |
| 注文結果     |    |      | Ø   |
| 口座照会     |    | 0    |     |
| 不足請求額照会  |    | Ø    |     |
| 建玉一覧     |    | Ø    |     |
| 売買履歴     |    | 0    |     |
| 証拠金一覧    |    |      | 0   |
| 電子交付サービス |    | Ø    |     |
| ログイン履    | 歷  |      | Ø   |

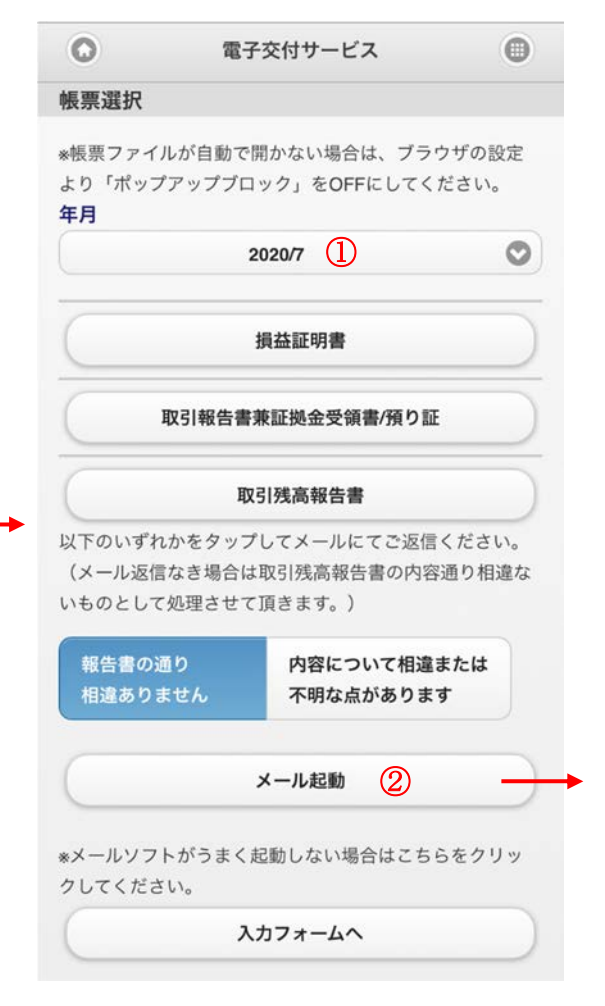

### ①年月

ダウンロードしたい帳票の年月を選択します。

各書類をタップすることで、ダウンロード画面へ進むことができます。

※PDF ファイルが開かない場合は、ブラウザの設定よりポップアップブロックを解除してください。

### ②取引残高報告書に相違がある場合

「内容について相違または不明な点があります」をタップし、メール起 動をタップし本文に相違点を記載し送信ください。

| キャンセル                       | 取引残高回答書                    | 送信            |
|-----------------------------|----------------------------|---------------|
| 宛先:                         |                            | Ð             |
| Cc/Bcc, 差出人                 | :                          |               |
| 件名:取引残高[                    | 回答書                        |               |
| 日産証券株式:<br>(以下の空白<br>信下さい。) | 会社 殿<br>に相違点または不明点を        | 記載し送          |
| 2020年8月1日<br>の内容につい<br>ります。 | 日付け貴社発行の取引残<br>て以下の相違点又は不明 | 高報告書<br>]な点があ |

# ログイン履歴

弊社アクセスCXシステムへのログイン履歴を表示します。

## 上部メニュー「照会」をタップします。

| 照会メニュー   |    | ② 股定 |     |
|----------|----|------|-----|
| ТОР      | 注文 | 照会   | 入出金 |
| 注文結果     |    |      | Ø   |
| 口座照会     |    | Ø    |     |
| 不足請求額照会  |    | 0    |     |
| 建玉一覧     |    | 0    |     |
| 売買履歴     |    | 0    |     |
| 証拠金一覧    |    | Ø    |     |
| 電子交付サービス |    | Ø    |     |
| ログイン履用   | 歷  |      | 0   |

| 0    | ログイン履歴  | 0 |
|------|---------|---|
| 条件選択 |         |   |
| 対象年月 |         |   |
| Q    | 2020/03 | 0 |

### ①対象年月 ログイン履歴を表示した年月を選択します。

| 0        | ログイン履歴             | 0  |
|----------|--------------------|----|
| 照会       |                    |    |
| アクセス日時   | 2020/06/26 11:50:3 | 5  |
| IPアドレス   |                    | •  |
| ログイン成功区分 | 成功                 |    |
| ログイン区分   | SPW                |    |
| アクセス日時   | 2020/06/25 15:51:1 | 7  |
| IPアドレス   |                    |    |
| ログイン成功区分 | 成功                 |    |
| ログイン区分   | SPW                |    |
| アクセス日時   | 2020/06/25 11:08:1 | 4  |
| IPアドレス   |                    |    |
| ログイン成功区分 | 成功                 |    |
| ログイン区分   | SPW                |    |
| アクセス日時   | 2020/06/04 14:29:1 | 1  |
| IPアドレス   |                    | •  |
| ログイン成功区分 | 成功                 |    |
| ログイン区分   | MB                 |    |
| アクセス日時   | 2020/06/03 19:43:2 | 21 |
| IPアドレス   |                    | •  |
| ログイン成功区分 | 成功                 |    |
| ログイン区分   | PC                 |    |